## Medien freigeben

Sie können in PTS jederzeit ganze Trainerkoffer Ihres eigenen Bereiches für andere Benutzer freigeben, Ihre Freigaben modifizieren oder wieder ganz entziehen. Hierbei haben Sie die Möglichkeit zwischen einem reinen Lese-Zugriff und einem Schreib- und Lese-Zugriff zu wählen.

Haben andere Benutzer Ihnen einen Lese- oder einen Lese- und Schreib-Zugriff auf einen Trainerkoffer eingerichtet, werden Ihnen diese ebenfalls im Verzeichnisbaum unter "Eigener Bereich" angezeigt.

Sie werden durch die folgenden drei Symbole gekennzeichnet:

**Freigegeben:** Dies sind von Ihnen für andere Benutzer freigegebene Trainerkoffer.

**Constant Service Service Serv** 

Schreib-Zugriff: Dies sind Trainerkoffer, auf die Sie von anderen Benutzern einen Lese- und Schreib-Zugriff erhalten haben.

Was möchten Sie tun?

Einen Trainerkoffer für andere Benutzer freigeben

Eine Freigabe entziehen